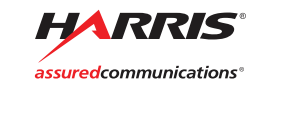

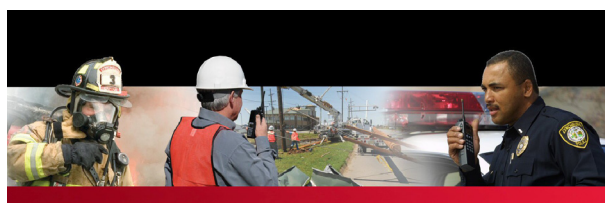

Quick Guide 10515-0372-4100

Rev. D, Mar/12

Unity<sup>®</sup> XG-100P Full-Spectrum Multiband Radio

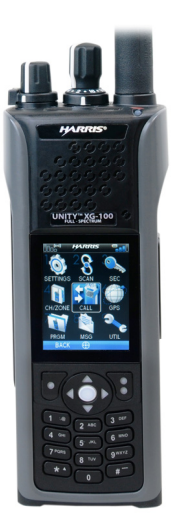

|                                                                                                    | Radio (       | Overview     |                                                                                                    |
|----------------------------------------------------------------------------------------------------|---------------|--------------|----------------------------------------------------------------------------------------------------|
| Channel Knob<br>Power/Volume<br>Knob<br>Programmable<br>Switch<br>Ø=Encrypted or TX Disabl<br>O=Unencrypted or TX Disabl<br>O=Unencrypted or TX Disabl<br>O=Unencrypted or TX Disabl<br>Secondary<br>Microphone*<br>Bank Selector<br>User-Programmable<br>Button (Top Side)<br>PTT Button<br>User-Programmable<br>Button (Middle Side)<br>User-Programmable<br>Button (Bottom Side)<br>Battery<br>*Dual Microphone<br>System used for<br>noise cancellation |               |              | Antenna<br>Emergency<br>Button<br>Indicator LED<br>Red = Transmit<br>Green = Receive<br>Orange = Encrypted TX<br>Top Display<br>Contains channel, channel<br>name, system/zone name,<br>scan status, emergency<br>status, battery meter<br>Speaker<br>Primary Microphone*<br>Front Display<br>Soft-Key Displays<br>Soft-Key Displays<br>Soft-Keys<br>Select/Shortcut<br>Button<br>Navigator<br>Use to highlight and<br>select a menu item<br>Keypad |
|                                                                                                    |               |              |                                                                                                    |
|                                                                                                    | Select Char   | nnel and Ban | ĸ                                                                                                    |
| Contraction of the second                                                                                                    | Select channe | el.          |                                                                                                    |

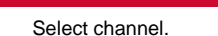

Select bank. ABC

For detailed operating information, refer to Operator's Manual 10515-0372-4200, available at www.pspc.harris.com.

#### NOTICE!

The material contained herein is subject to U.S. export approval. No export or re-export is permitted without written approval from the U.S. Government. Rated: EAR99; in accordance with U.S. Dept. of Commerce regulations 15CFR774, Export Administration Regulations.

Copyright@ 2011, 2012 Harris Corporation.

Press 1 - 9 on the keypad for direct access to menu items. Refer to operations manual (10515-0372-4200) for complete menu descriptions, including SEC (3), MSG (8), and UTIL (9).

|                   | Ico                     | ons              |           |
|-------------------|-------------------------|------------------|-----------|
| ((=))             | Trunked Signal Strength | *                | Blu       |
| ((-1)             | TX Forward Power        | *                | Blue      |
| 3                 | Receive Signal Strength | ď                | Se        |
|                   | Channel Idle            | ~                | Glob      |
| ((•1)             | Transmitting Encrypted  | *                | GP        |
|                   | Failsoft                | Ē                | Μ         |
| ᢤ                 | Nuisance Channel        | *                | OTA       |
| <b>RX</b><br>Data | Receiving Data          | <b>۲</b>         | ΟΤΑ       |
| TX<br>Data        | Transmitting Data       | 17               | ΟΤΑΙ      |
| Ð                 | Virtual Site            | <mark>₹</mark> ₹ | OTA       |
|                   | Battery Level           | ூ                | Talkar    |
| •                 | Low Battery             | 7                | Trai      |
|                   | Very Low Battery        | N,               |           |
| $\square$         | RX Mail                 | NC               | Noise Car |
| ŧ                 | Battery Exhausted       | ×                | Spe       |
|                   | Battery Charging**      | Å                |           |
|                   | Battery Fully Charged** | S,               | Vot       |
| ѷ҄Ҳ               | TX Disabled             | S                | Scan      |
| X                 | Tones Disabled          | 0                | Aler      |
| PTI               | PTT Disabled            |                  | E         |

\*\* Smart Battery Only.

| etooth  | On       |
|---------|----------|
| 0100111 | <u> </u> |

etooth Paired

ecure Traffic

al Encryption

PS Tracking

Aonitor On

AR Disabled

R Registered

R Registering

AR Rekeying

round Enabled

Insmit Power

RX Only

ncellation Enabled

eaker Muted

VDOC

te Scanning

nning Enabled

rt(s) Present

Emergency

| Icons (Continued) |                      |    |                 |
|-------------------|----------------------|----|-----------------|
| 6                 | Unselected Emergency | -0 | Unit Selected   |
| 4                 | Selected Emergency   | 3  | Unit Unselected |

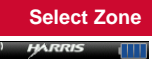

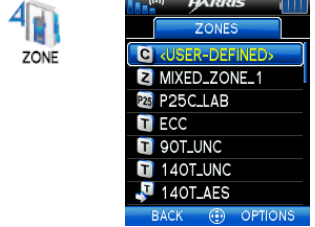

Select **ZONE** from main menu and scroll up and down to select zone using 😳.

tion

|      | Scan Configura            |
|------|---------------------------|
| 0    | HARRIS                    |
|      | START SCAN<br>P250 AB     |
| JCAN | S <sup>Z</sup> SCAN LISTS |
|      |                           |
|      |                           |
|      |                           |
|      | BACK 💮                    |

Select SCAN LISTS. From the SCAN LISTS screen, you can select VIEW/EDIT or START SCAN.

Select VIEW/EDIT->OPTIONS to access SET PRI1, SET PRI2, REMOVE PRI, DELETE GROUP/CHAN, or ADD CHAN. Select NUISANCE while scanning to remove a channel from the list.

Available options are based on programming selections made in Radio Personality Manager (RPM). If RPM is set to fixed, these options will not be available.

### Enable Noise Cancellation

### To enable Noise Cancellation:

- 1. Select SETTINGS → AUDIO SETTINGS.
- 2. Highlight and enable NOISE CANCELLATION using **P**. See "Adjust Settings" for sample menu screens.

### How to Use the Noise Cancellation Feature

- Verify NOISE CANCELLATION is enabled (see above).
- Talk within 2 inches of primary microphone (see Figure 1).
- Speak clearly, loudly, and with authority.
- If possible, face the noise source when talking into the radio (see Figure 1).
- Ensure the primary and secondary microphones are not covered. See "Primary versus Secondary Microphone" for more information.

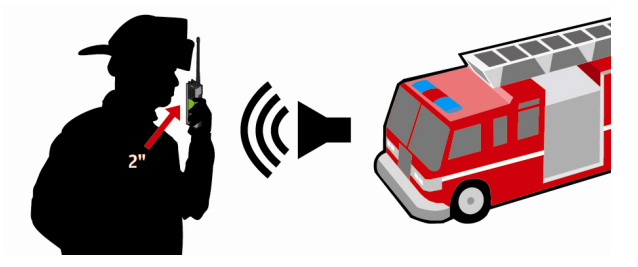

Figure 1: Using the Noise Cancellation Feature

Harris, assured communications, and Unity are registered trademarks of Harris Corporation

HARRIS Public Safety and Professional Communications 221 Jefferson Ridge Parkway | Lynchburg, VA USA 24501 assured communications\* www.pspc.harris.com | 1-800-528-7711

### Primary versus Secondary Microphone

## Without a Speaker Microphone Attached:

The primary microphone is located on the front of the radio and the secondary is on the back of the radio. See "Radio Overview' for the location of these microphones.

### With a Speaker Microphone Attached:

When a speaker microphone is attached, the radio electronically switches over to use the radio's front microphone as secondary. The microphone on the attached speaker microphone becomes primary (see Figure 2 below).

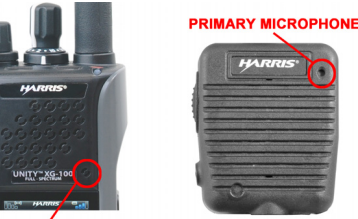

#### SECONDARY MICROPHONE

Figure 2: With Speaker Microphone Attached

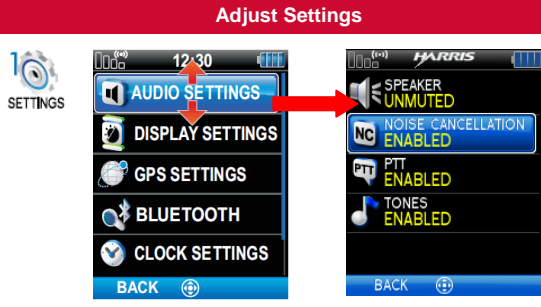

Select a setting to adjust. Inaccessible menu items are graved out.

# Status Messages

| MESSAGE      | DESCRIPTION                                                                       |  |  |
|--------------|-----------------------------------------------------------------------------------|--|--|
| PTT DENIED   | P25 Trunked - The radio or talkgroup is not authorized to operate on the selected |  |  |
|              | system and/or talkgroup.                                                          |  |  |
| CALL QUEUED  | P25 Trunked - The system has placed                                               |  |  |
|              | the call in a request queue.                                                      |  |  |
|              | channels are currently available, the                                             |  |  |
| SYSTEM BUSY  | queue is full, or an individual call is being                                     |  |  |
|              | attempted to a radio that is currently                                            |  |  |
| SCANNING     | Indicates the radio is scanning                                                   |  |  |
| TY           | P25 modes only - An emergency call is                                             |  |  |
| EMERGENCY    | being transmitted.                                                                |  |  |
| RX           | P25 modes only - An emergency call is                                             |  |  |
| EMERGENCY    | being received.                                                                   |  |  |
| WIDE AREA    | P25 Trunked - Indicates the radio has                                             |  |  |
| SCAN         | entered the Wide Area Scan mode to                                                |  |  |
|              | P25 Trupked The ourrent telkgroup is                                              |  |  |
|              | not valid for the current system                                                  |  |  |
|              | P25 Trunked - The current unit is not                                             |  |  |
| INVALID UNIT | valid for the current system.                                                     |  |  |
| REGISTERING  | P25 Trunked - The radio is performing a                                           |  |  |
|              | registration on a P25 trunking site.                                              |  |  |
|              | P25 Trunked - The control channel is lost                                         |  |  |
| SCAN         | Channel Scan to search for the control                                            |  |  |
|              | channel (usually out of range indication).                                        |  |  |
| BAND         | P25 Trunked only - Only displayed if the                                          |  |  |
|              | P25T system is configured for                                                     |  |  |
|              | "EnhancedCC" mode of operation. When                                              |  |  |
|              | the radio cannot find a Control Channel                                           |  |  |
|              | in either the trunked frequency set or the                                        |  |  |
|              | list of discovered adjacencies, the radio                                         |  |  |
|              | is able to perform a full spectrum                                                |  |  |
|              | trequency scan to find a new Control                                              |  |  |
| 1            | I Channel.                                                                        |  |  |

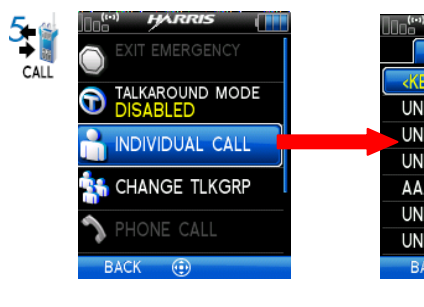

From the CALL menu. select INDIVIDUAL CALL or CHANGE TLKGRP.

For Individual Calls, select a predefined unit from the list, or enter select <KEYPAD ENTRY> to enter the Unit ID directly.

**Emergency Operation** 

Press and hold von top of the radio to declare an emergency. Length of time to hold is programmable.

- For digital channels, the radio transmits the talkgroup or radio ID to the dispatch console or receiving radio.
- The radio goes through transmit and receive cycles, if configured.
- Speak into the microphone while the radio is transmitting or press PTT to talk.
- To exit emergency, power cycle the radio or select EXIT EMERGENCY from the CALL menu.
- When receiving an emergency on a digital channel, the Unit ID appears in the activity area.

|       | Unit   | List |
|-------|--------|------|
| - +1^ | RRIS   |      |
| U     | NITS   |      |
| YPAD  | ENTRY> |      |
| T2    |        |      |
| TЗ    |        |      |
| T4    |        |      |
| Ą     |        |      |
| T5    |        |      |
| T6    |        |      |
| ICK   | •      |      |

The "PTT" field on the main display shows the call information.

Individual and group calls must be on a digital channel.

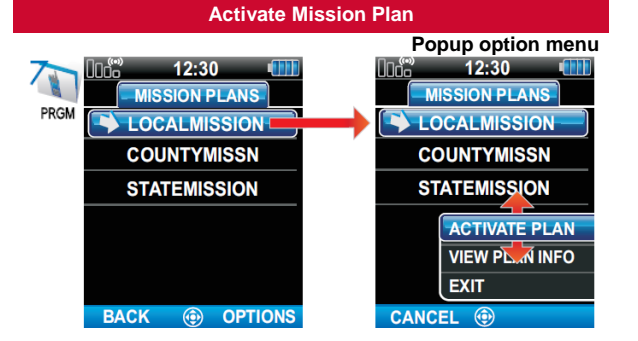

From the PROGRAM menu, highlight and select a mission plan.

Select ACTIVATE PLAN. VIEW PLAN INFO. or EXIT on the popup menu.

## Scan Channels

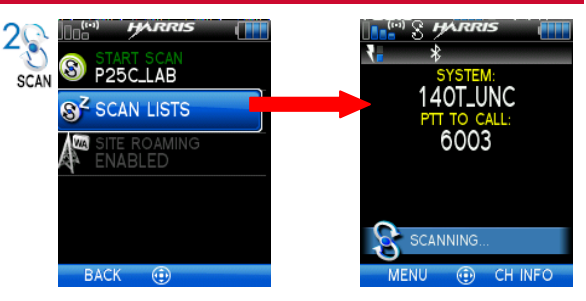

From the Scan menu select SCAN LISTS to configure the scan list. Select START SCAN to start scan.

Activity message appears noting that the radio is scanning.